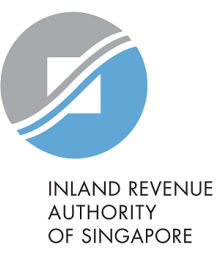

# User Guide View S45 GIRO Plan

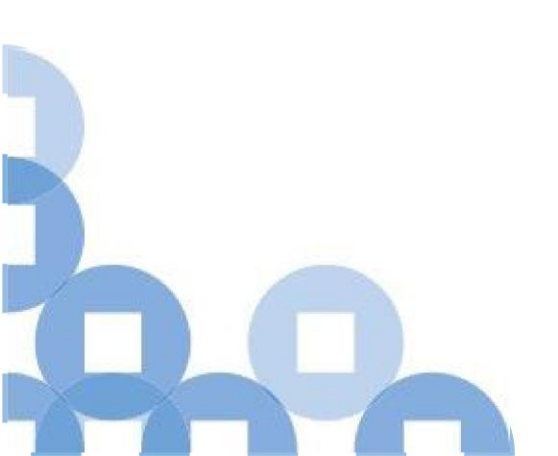

#### Contents

| S/N | Description                   | Page Number   |
|-----|-------------------------------|---------------|
| 1   | Viewing S45 GIRO Plan         | <u>2 - 5</u>  |
| 2   | GIRO Deduction Date           | <u>6</u>      |
| 3   | Viewing S45 GIRO Plan History | <u>7 - 10</u> |

| A Singapore Government Agency Website                                                                                                    |                                                                                      |                   |          | Step | Action/ Note              |
|----------------------------------------------------------------------------------------------------|--------------------------------------------------------------------------------------|-------------------|----------|------|---------------------------|
|                                                                                                    | 1                                                                                    | Select <b>S45</b> |          |      |                           |
| INAND REVENTE<br>AUTODRITY<br>OF SINGAPORE                                                                                                    |                                                                                      |                   | Q        | 2    | Select View S45 GIRO Plan |
| Tax Ref No. Email Us (myTax M                                                                                                    | ail) • Potices/ •                                                                    | Account •         | C Logout |      |                           |
| G Overview GST + Employers +                                                                                                    | S4S + More +                                                                         |                   |          |      |                           |
| Last login on Tuesday, 30 Mar 2021 3:51 AM (Singapore t                                                                                                | Approve S45 Form<br>File S45 Form<br>Retrieve S45 Form (Draft)                       |                   |          |      |                           |
| Note<br>The company/ business has subscribed to the follow<br>By post to your company's/ business' registered a<br>• S45 Withholding Tax paper notices | Submit S45 Form<br>View S45 COR Status<br>View S45 Form Status<br>View S45 GIRO Plan | S:                | TAILS    |      |                           |
|                                                                                                    |                                                                                      |                   |          |      |                           |

| <b>GIRO Deduction Detail</b>                            | s                                    |                   |         | Step | Action/ Note                                                                  |
|---------------------------------------------------------|--------------------------------------|-------------------|---------|------|-------------------------------------------------------------------------------|
| 1 - 5 of 5 Record(s)                                    |                                      |                   |         | 1    | Select <b>View</b> of the respective<br>Date of Deduction for more<br>details |
| Date of Deduction                                       | Plan Status                          | Plan Amount (S\$) | Actions |      |                                                                               |
| 25 Mar 2019                                             | ACTIVE                               | 1,765.48          | VIEW    |      |                                                                               |
| GIRO Deduction Plan will be cre                         | eated 3 days after e-filing submissi | ion.              |         |      |                                                                               |
| View GIRO Deduction Hist<br>You can view the history of | t <b>ory</b><br>f your GIRO plan     |                   | VIEW    |      |                                                                               |

| View           |                            | Dlan                  |                                |                                           |                         |            | ]    |                                                                                  |
|----------------|----------------------------|-----------------------|--------------------------------|-------------------------------------------|-------------------------|------------|------|----------------------------------------------------------------------------------|
| viev           | W 545 GIRU                 | Plan                  |                                |                                           |                         |            | Step | Action/ Note                                                                     |
| < Bac          | k to GIRO Deducti          | on Details<br>S       |                                |                                           |                         |            | 1    | Select <b>View Payee</b> for more details on the payee(s) under each transaction |
| Da             | te of Deduction            |                       |                                | Total Plan Amou                           | ot                      |            |      |                                                                                  |
| 25             | Mar 2019                   |                       |                                | S\$ 1,765.48                              |                         |            |      |                                                                                  |
|                |                            |                       |                                |                                           |                         |            |      |                                                                                  |
| То             | tal Tax Deducted           |                       |                                | Total Penalties In                        | nposed                  |            |      |                                                                                  |
| SŞ             | 1,765.48                   |                       |                                | S\$ 0.00                                  |                         |            |      |                                                                                  |
|                |                            |                       |                                |                                           |                         |            |      |                                                                                  |
| Trar           | saction(s) In              | formation             |                                |                                           |                         |            |      |                                                                                  |
| 1141           | isuccion(s) m              | lonnation             |                                |                                           |                         |            |      |                                                                                  |
| 1-30           | f 3 Record(s)              |                       |                                |                                           |                         |            |      |                                                                                  |
| Mo<br>Pa<br>Pa | onth of<br>yment to<br>yee | Tax Deducted<br>(S\$) | 5% Penalty<br>Imposed<br>(S\$) | Additional 1%<br>Penalty Imposed<br>(S\$) | Balance Payable<br>(SS) | Actions    |      |                                                                                  |
| Jai            | n 2019                     | 170.00                | 0.00                           | 0.00                                      | 170.00                  | VIEW PAYEE |      |                                                                                  |
| Jai            | n 2019                     | 1,350.00              | 0.00                           | 0.00                                      | 1,350.00                | VIEW PAYEE |      |                                                                                  |
| Jai            | n 2019                     | 245.48                | 0.00                           | 0.00                                      | 245.48                  | VIEW PAYEE |      |                                                                                  |

| Deduction Detai                                                        | ls                                                                                                    |                          |                            |                         |   | Step | Action/ Note                                                                                            |
|------------------------------------------------------------------------|----------------------------------------------------------------------------------------------------|--------------------------|----------------------------|-------------------------|---|------|----------------------------------------------------------------------------------------------------|
| Date of Deduction<br>25 Mar 2019<br>Total Tax Deducted<br>S\$ 1 765 48 | te of Deduction Total Plan Amount Mar 2019 S\$ 1,765.48 tal Tax Deducted Total Penalties Imposed 1,765.48 S\$ 0.00 |                          |                            |                         |   |      | <ul> <li>Note:</li> <li>The maximum no. of Payee's information that can be retrieved is 250.</li> </ul> |
|                                                                        |                                                                                                    | 55 0.00                  |                            |                         |   |      |                                                                                                    |
| Payee's Informa                                                        | tion                                                                                                    |                          |                            |                         |   |      |                                                                                                    |
| Payee's Name                                                           |                                                                                                    |                          |                            | SEARCH                  |   |      |                                                                                                    |
| 1 - 1 of 1 Record(s)                                                   |                                                                                                    |                          |                            |                         |   |      |                                                                                                    |
| Date of<br>Payment to<br>Payee                                         | Name of Payee                                                                                                    | Tax<br>Deducted<br>(S\$) | Tax<br>Collection<br>(S\$) | Tax<br>Balance<br>(S\$) |   |      |                                                                                                    |
| 1 Jan 2019                                                             |                                                                                                    | 170.00                   | 0.00                       | 170.00                  | - |      |                                                                                                    |

#### **GIRO** Deduction Date

#### **GIRO Deduction Date**

- 1. GIRO deduction date is on the 25<sup>th</sup> of the month of the tax is due See examples 1 and 2
- 2. If the 25<sup>th</sup> is a weekend or public holiday, GIRO deduction will be on the next working day
- 3. For Payers who filed <u>after</u> the due date (i.e. filed on 16<sup>th</sup> of the month to 15<sup>th</sup> of the following month), deduction will be on the next deduction date See example 3

See examples below.

| S/N | Date of<br>Payment to<br>Payee | Due Date for<br>Filing | Date of Form<br>Submission<br>by Payer | Tax<br>Deducted | Penalties<br>Imposed                  | Date of GIRO<br>Deduction &<br>Amount<br>Deducted |
|-----|--------------------------------|------------------------|----------------------------------------|-----------------|---------------------------------------|---------------------------------------------------|
| 1.  | 14 Jan 2021                    | 15 Mar 2021            | 14 Mar 2021                            | \$1,000         | \$0.00                                | 25 Mar 2021<br>for \$1,000                        |
| 2.  | 05 Sep 2021                    | 15 Nov 2021            | 05 Sep 2021                            | \$1,000         | \$0.00                                | 25 Nov 2021<br>for \$1,000                        |
| 3.  | 31 May 2021                    | 15 Jul 2021            | 16 Jul 2021                            | \$1,000         | <b>\$50.00</b><br>(5% x Tax Deducted) | 25 Aug 2021 for<br>\$1,050                        |

| <b>GIRO Deduction Detail</b>                           | s                                     |                   |         | Step | Action/ Note                                     |
|--------------------------------------------------------|---------------------------------------|-------------------|---------|------|--------------------------------------------------|
| 1 - 5 of 5 Record(s)                                   |                                       |                   |         | 1    | Select View under View GIRO<br>Deduction History |
| Date of Deduction                                      | Plan Status                           | Plan Amount (S\$) | Actions |      |                                                  |
| 25 Mar 2019                                            | ACTIVE                                | 1,765.48          | VIEW    |      |                                                  |
| GIRO Deduction Plan will be cre                        | eated 3 days after e-filing submissio |                   |         |      |                                                  |
| View GIRO Deduction Hist<br>You can view the history o | t <b>ory</b><br>f your GIRO plan      | VIEW              |         |      |                                                  |

|   | View S45 GIRC                              | ) Plan          |                   |                          |                       |         | Step | Action/ Note                                                                  |
|---|--------------------------------------------|-----------------|-------------------|--------------------------|-----------------------|---------|------|-------------------------------------------------------------------------------|
| : | <u>Sack to Active Deduc</u> GIRO Deduction | tion<br>History |                   |                          |                       |         | 1    | Select <b>View</b> of the respective<br>Date of Deduction for more<br>details |
|   | 1 - 15 of 15 Record(s)                     | -               |                   |                          |                       |         |      |                                                                               |
|   | Date of<br>Deduction                       | Plan Status     | Plan Amount (S\$) | Amount<br>Deducted (S\$) | Plan<br>Balance (S\$) | Actions |      |                                                                               |
|   | 25 Jun 2017                                | CANCELLED       | 954.00            | 0.00                     | 954.00                | VIEW    |      |                                                                               |
|   | 25 May 2017                                | CANCELLED       | 3,181.88          | 0.00                     | 3,181.88              | VIEW    |      |                                                                               |
|   | 25 Mar 2017                                | SUCCESSFUL      | 133,762.43        | 0.00                     | 133,762.43            | VIEW    |      |                                                                               |
|   | 25 Mar 2017                                | CANCELLED       | 7,221.23          | 0.00                     | 7,221.23              | VIEW    |      |                                                                               |
|   | 25 Oct 2016                                | CANCELLED       | 850.00            | 0.00                     | 850.00                | VIEW    |      |                                                                               |

|   |                                 |                       |                                |                                           |                          |            | <br> |                                                                                  |
|---|---------------------------------|-----------------------|--------------------------------|-------------------------------------------|--------------------------|------------|------|----------------------------------------------------------------------------------|
| \ | /iew S45 GIRC                   | ) Plan                |                                |                                           |                          |            | Step | Action/ Note                                                                     |
|   | Back to GIRO Deducti            | ion Details           |                                |                                           |                          |            | 1    | Select <b>View Payee</b> for more details on the payee(s) under each transaction |
|   |                                 |                       |                                |                                           |                          |            |      |                                                                                  |
|   | Date of Deduction               |                       |                                | Total Plan Amour                          | nt                       |            |      |                                                                                  |
|   | 25Mar 2017                      |                       |                                | S\$ 133,762.43                            |                          |            |      |                                                                                  |
|   | Total Tax Deducted              | I                     |                                | Total Penalties In                        | nposed                   |            |      |                                                                                  |
|   | S\$ 130,292.91                  |                       |                                | S\$ 1,398.93                              |                          |            |      |                                                                                  |
|   |                                 |                       |                                |                                           |                          |            |      |                                                                                  |
| 1 | [ransaction(s) In               | formation             |                                |                                           |                          |            |      |                                                                                  |
|   |                                 |                       |                                |                                           |                          |            |      |                                                                                  |
|   | 20 of 22 Record(s)              |                       |                                |                                           |                          |            |      |                                                                                  |
|   | Month of<br>Payment to<br>Payee | Tax Deducted<br>(S\$) | 5% Penalty<br>Imposed<br>(S\$) | Additional 1%<br>Penalty Imposed<br>(S\$) | Balance Payable<br>(S\$) | Actions    |      |                                                                                  |
|   | Apr 2014                        | 450.00                | 22.50                          | 67.50                                     | 0.00                     | VIEW PAYEE |      |                                                                                  |
|   | Nov 2015                        | 111.00                | 5.55                           | 12.21                                     | 0.00                     | VIEW PAYEE |      |                                                                                  |

| View S45 GIRO Plan                           |                          |                            |                         |   | Step | Action/ Note                              |
|----------------------------------------------|--------------------------|----------------------------|-------------------------|---|------|-------------------------------------------|
| < Back to Transaction Information Page       |                          |                            |                         |   |      | Note:<br>• The maximum no. of Payee's     |
| Deduction Details                            |                          |                            |                         |   |      | information that can be retrieved is 250. |
| Date of Deduction                            | Total P                  | lan Amount                 |                         |   |      |                                           |
| 25 Mar 2017                                  | S\$ 133,                 | 762.43                     |                         |   |      |                                           |
| Total Tax Deducted                           | Total P                  | enalties Imposed           |                         |   |      |                                           |
| S\$ 130,292.91                               | S\$ 1,398                | 3.93                       |                         |   |      |                                           |
|                                              |                          |                            |                         |   |      |                                           |
| Payee's Information                          |                          |                            |                         |   |      |                                           |
| Payee's Name                                 |                          |                            | SEARCH                  |   |      |                                           |
| 1 - 1 of 1 Record(s)                         |                          |                            |                         |   |      |                                           |
| Date of<br>Payment to Name of Payee<br>Payee | Tax<br>Deducted<br>(S\$) | Tax<br>Collection<br>(S\$) | Tax<br>Balance<br>(S\$) |   |      |                                           |
| 4 Apr 2014                                   | 450.00                   | 450.00                     | 0.00                    | - |      |                                           |

Contact information For enquiries on this user guide, please call (65) 63567012 (Withholding Tax) or email myTax mail

Published on 11 Apr 2021 By Inland Revenue Authority of Singapore

The information provided is intended for better general understanding and is not intended to comprehensively address all possible issues that may arise. The contents are correct as at 11 Apr 2021 and are provided on an "as is" basis without warranties of any kind. IRAS shall not be liable for any damages, expenses, costs or loss of any kind however caused as a result of, or in connection with your use of this user guide.

While every effort has been made to ensure that the above information is consistent with existing policies and practice, should there be any changes, IRAS reserves the right to vary its position accordingly

© Inland Revenue Authority of Singapore.